# チーム・教室で連絡集金するなら

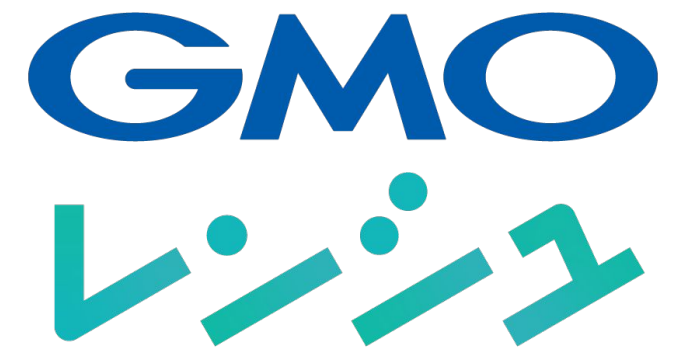

# 受講者・保護者向け スタートガイド

ver. 2.0

©GMOペパボ株式会社 2001-2024

GMOL

GMOレンシュとは、チーム・教室のための連絡集金サービスです。受講者・保護 者の皆さまはGMOレンシュに登録することで、チーム・教室の運営者にお金を 支払ったり、連絡や予定を確認することができます。

GMOレンシュでできること

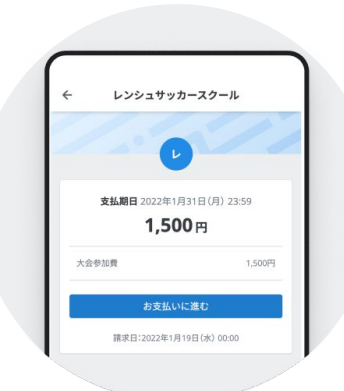

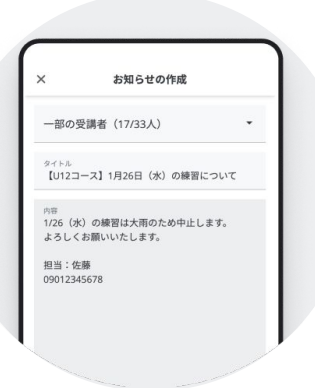

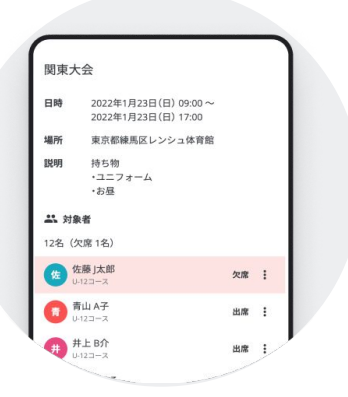

# オンライン決済で現金要らず

これまで現金で支払っていた月謝や会費、教材費などをオ ンライン上でお支払いできます。お支払い方法はクレジット カード・コンビニ決済がご利用可能です。細かいお金を準備 することも、ついつい支払いを忘れるといったこともありませ ん。

# 大事なお知らせをいつでも確認

運営者からのお知らせをいつでもスマートフォンから確認す ることができます。お子さんの習い事の場合には、急な休講 や持ち物の変更などを保護者が直接確認できるので、子ど もに負担をかけることがありません。

# スケジュール管理・欠席の連絡もこれひと つで

次の練習や大会などのイベントを一覧で確認できます。お 休みする場合の連絡もGMOレンシュ上で完結するので、電 話連絡などの手間を減らすことができます。 ※欠席や振替のルールは教室へご確認ください。

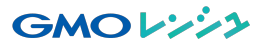

## ステップ①GMOレンシュに登録する

1. 教室の招待リンクにアク セスし、「入会する」をクリッ クします。

> ※運営者様へ: こちらに招待リンク の2次元バーコード を貼ってください

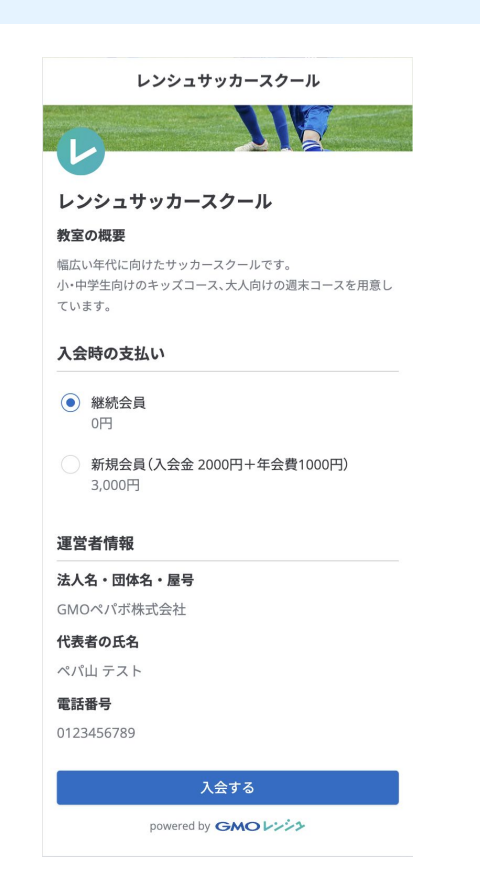

2. レンシュのアカウント作成 に進みます。アカウントをお 持ちではない場合『新規登 録』をクリックしてください。 すでにアカウントをお持ちの 場合には『ログイン』してくだ さい。

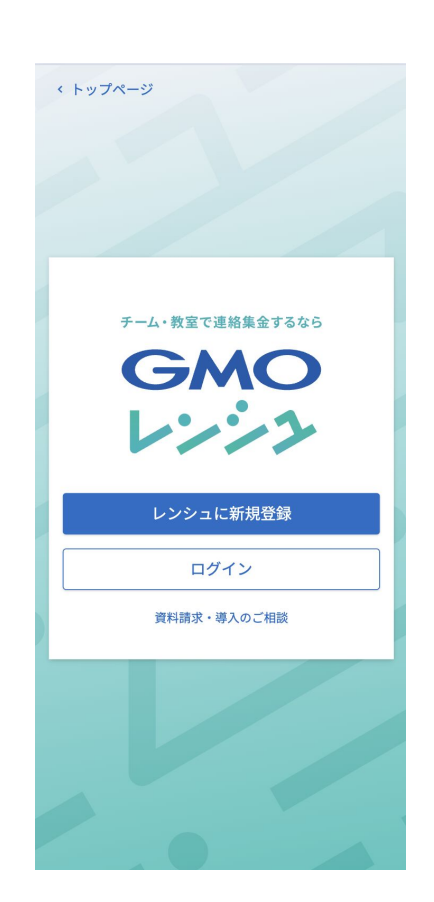

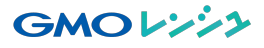

#### ステップ①GMOレンシュに登録する

3. メールアドレスとパス ワードを入力し、利用規約 に同意の上『アカウント作 成』をクリックします。 LINEアカウントをお持ちの 場合には、利用規約に同 意の上、「LINEで登録」も 可能です。

※LINEの登録情報でアカ ウントが作成されます。

| 新規登録                     |     |  |
|--------------------------|-----|--|
| チーム・教室のための連絡集金サー         | ービス |  |
| メールアドレス                  |     |  |
| renshutest@pepabo.com    |     |  |
| パスワード                    |     |  |
| •••••                    | 0   |  |
| パスワードにけ次の文字が必要です         |     |  |
| ✓ 長さ8文字以上                |     |  |
| ✓ 次のうち少なくとも3種類:          |     |  |
| ✓ 小文字 (a-z)              |     |  |
| ✓ 大文字(A-Z)               |     |  |
| ✓ 数字(0-9)                |     |  |
| • 特別文字(例!@#\$%^&*)       |     |  |
| ✓ 利用規約に同意する              |     |  |
| アカウントを作成                 |     |  |
| カウントをお持ちですか? <b>ログイン</b> |     |  |
| または                      |     |  |
| LINE LINE で登録            |     |  |
|                          |     |  |
|                          |     |  |

4. 登録のメールアドレス宛 に確認メールが送信される ので、届いたメールの「確 認する」ボタンを押してくだ さい。メールが届かない場 合、迷惑メール設定をご確 認ください。

『メールアドレスを確認しま した』と表示されたら、レン シュの登録完了です。教室 の入会へ進みましょう。

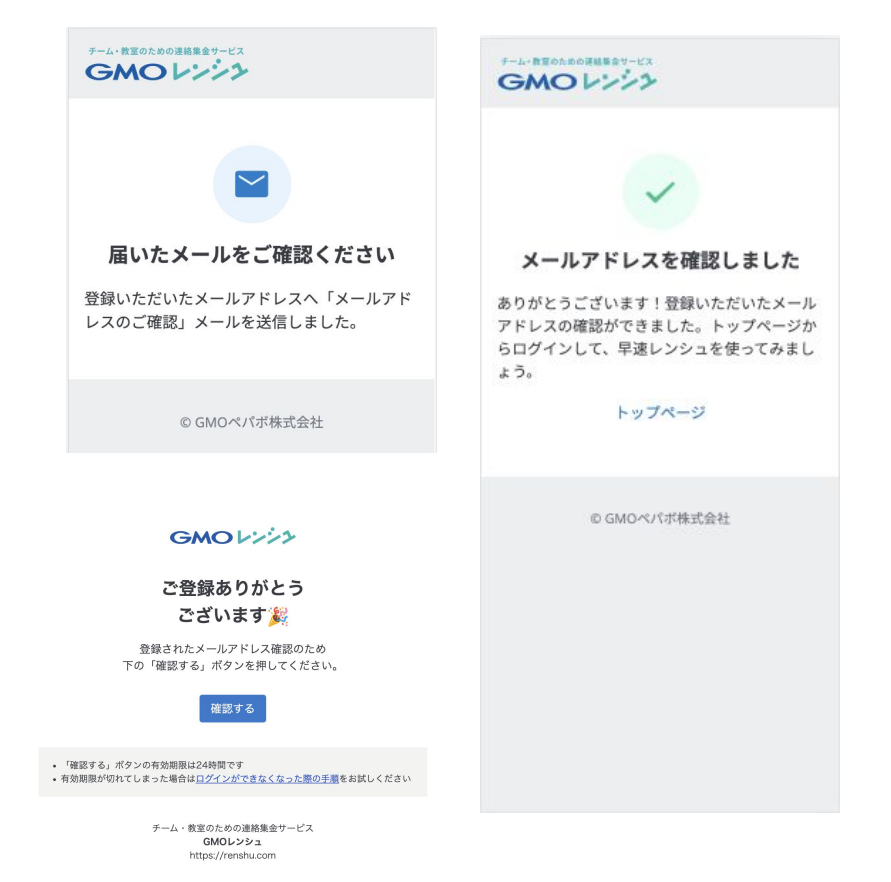

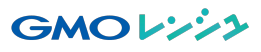

# ステップ②教室に入会する

1. 教室へ入会 ①で作成したアカウントでログ インし、教室の入会ページで 『入会する』をクリックします。す でに兄弟姉妹が入会済みの場 合は「別の受講者を入会させ る」をクリックします。 ※初期費用の支払いがある場 合には、教室に案内された支 払内容を選んでください。

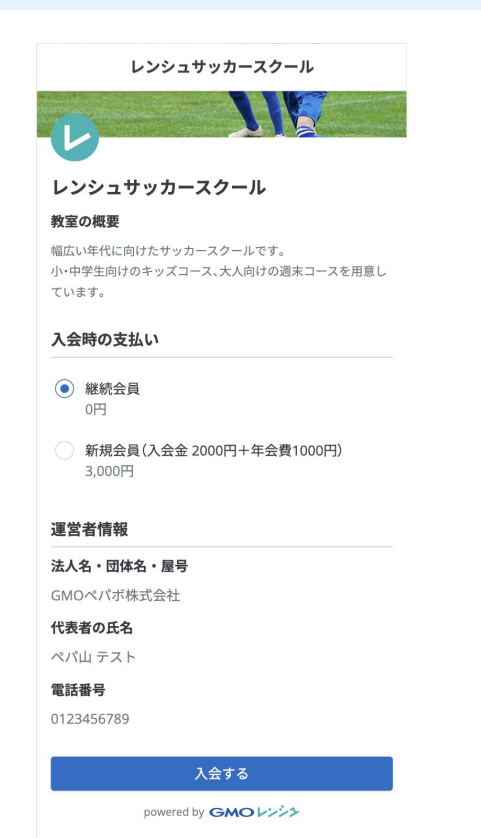

2. 受講者情報の入力

項目に沿って、教室に入会する 受講者の情報を入力してくださ い。保護者様が入力する場合 には「本人以外です」にチェック をいれて、受講者名には教室 に入会する本人のお名前を入 力します。

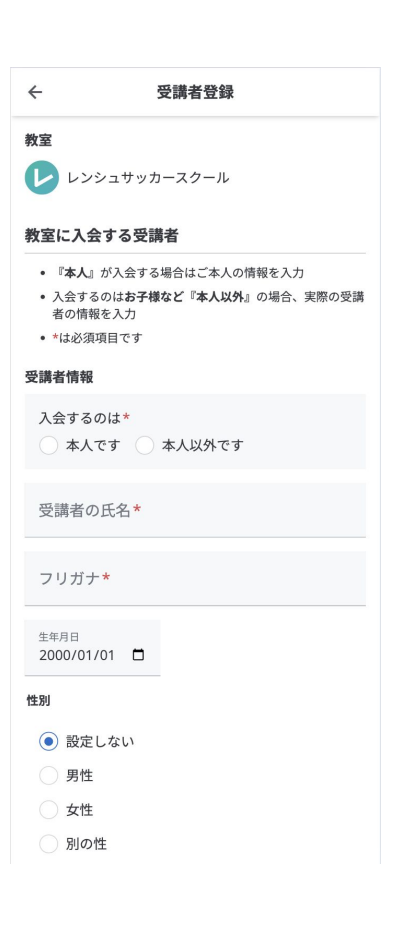

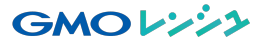

### ステップ②教室に入会する

3. 自動支払いの許可 教室の月謝などの請求を自 動で口座振替・クレジット カードでお支払いされる場 合、自動支払いの許可に チェックを入れてください。 ※この設定はあとで変更で きます。

入力が完了したら、「確認画 面へ」をクリックします。

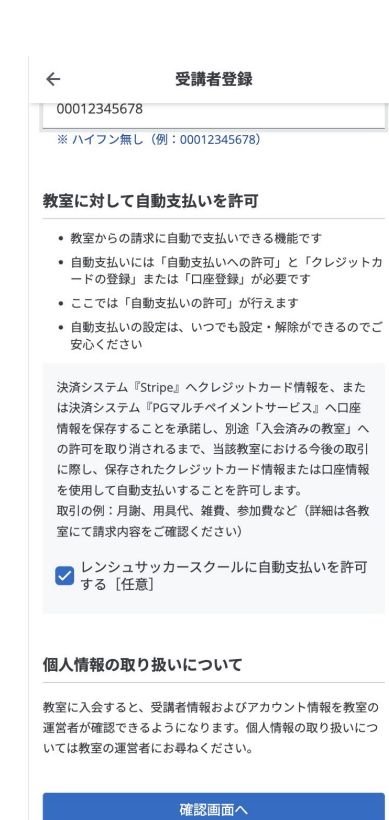

## 4. 入会完了

登録情報をお確かめの上、 間違いがなければ『入会』を クリックすると教室への入会 が完了です。入会時に支払 いがある場合は③へ進んで ください。支払いがなく、自動 支払いをチェックした場合に は、このまま「自動支払い設 定」をクリックして④へ進んで ください。

| × 登録内容の確認                                                              | ← 入会完了                                                                                                    |
|------------------------------------------------------------------------|----------------------------------------------------------------------------------------------------|
| R調者情報<br>氏名<br>->ンシュ太郎                                                 |                                                                                                    |
| リガナ<br><b>&gt;ンシュタロウ</b><br>E年月日<br>000-01-01<br>E別                    | レンシュサッカースクールへ入会しました!                                                                                         |
| 9性<br>ユニフォームサイズ<br>*学校名<br><b>ペパボ第 1 小学校</b><br>*留ポジション (あわば)          | レンシュサッカースクールからのお知らせや請求が届<br>くようになります。以下の便利な設定をお試しくださ<br>い。<br>*この画面を離れても彼から「アカウント設定」ページで設定できますの<br>でご安心ください。 |
| <b>ドし</b><br>+ッカー経験<br>年以上                                             | 支払い忘れ防止には<br>自動支払い設定                                                                                         |
| 用規約(https://renshu.com/terms/ )に同意しますか?<br><b>ない</b><br><b>?カウント情報</b> | LINEに通知が届く<br>通知設定                                                                                           |
| ンンシュタロウ保護者<br>該番号<br>0012345678                                        |                                                                                                    |
| 修正入会                                                                   |                                                                                                    |

# ステップ③初回請求の支払い(設定がない場合にはスキップされます)

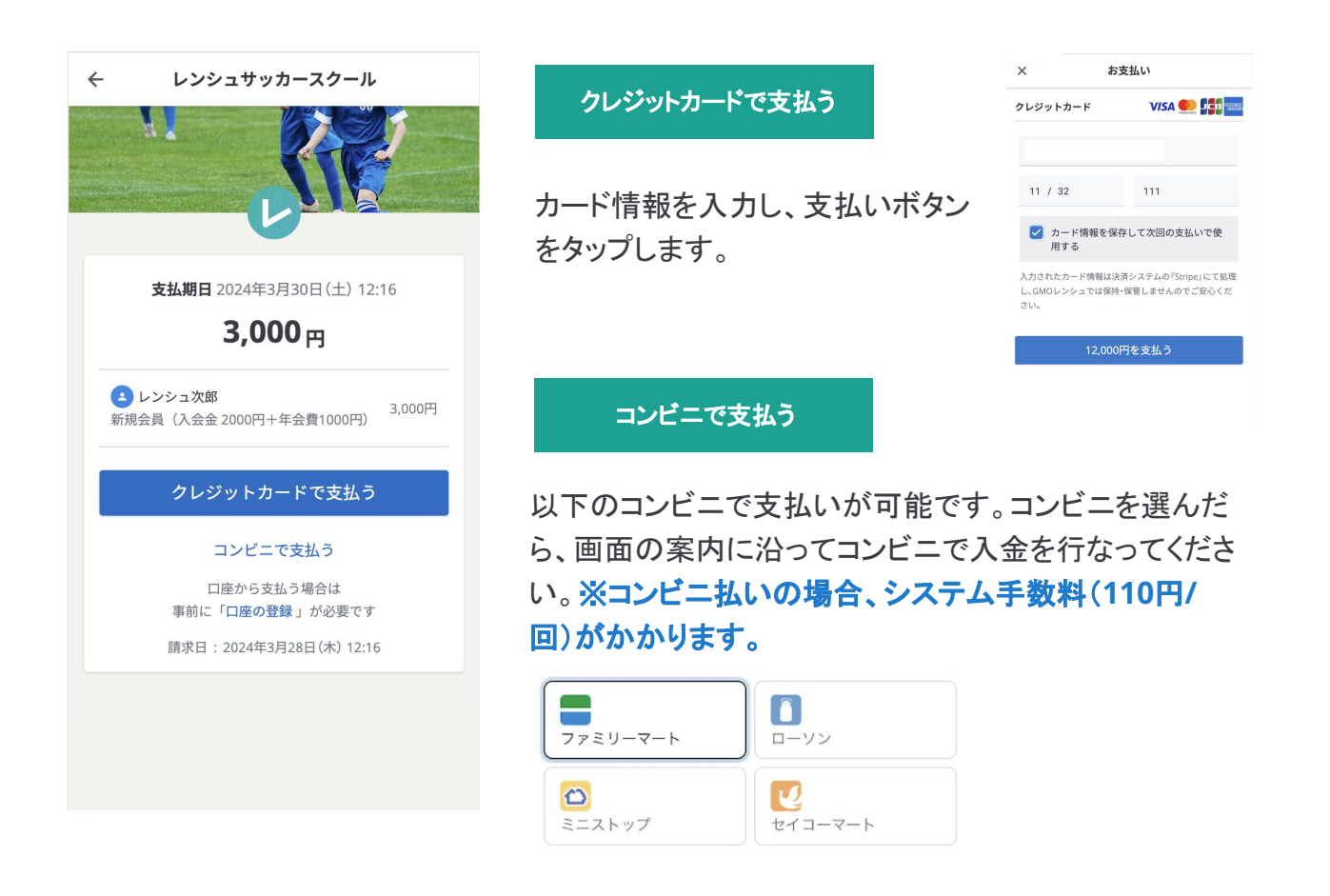

## ステップ④自動支払い方法の設定

#### 1. 支払方法の選択

支払い方法の『未設定』をクリッ クして、自動支払いに利用する 支払を方法を「クレジットカード」 か「口座振替」より選択します

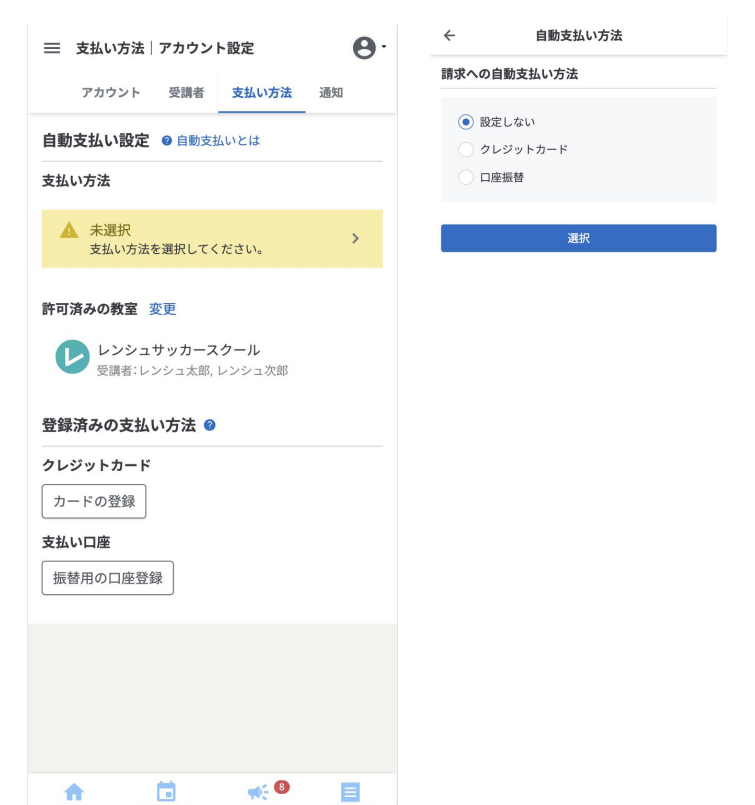

# ステップ④自動支払い方法の設定

クレジットカードで支払う

2.クレジットカードの登録 支払い方法の「クレジットカー ド」の黄色い枠をクリックし、支 払用のカードを保存します。

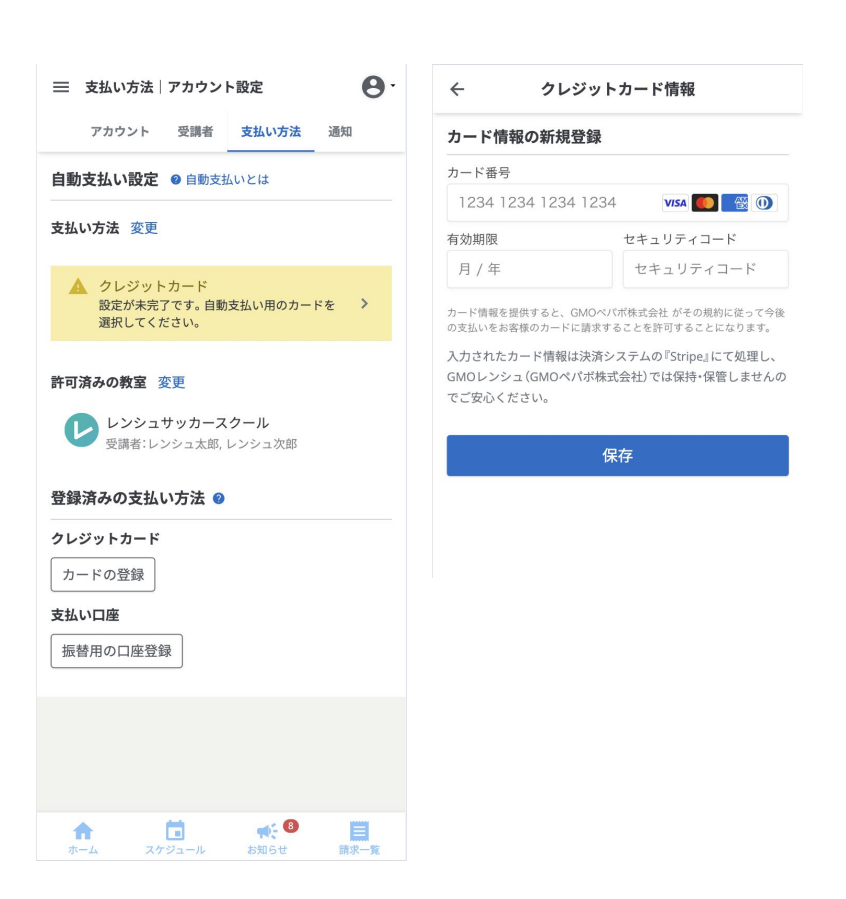

3.自動支払い用カードの選択 登録したカードを自動支払い用 カードとして選択します。自動支 払い設定の画面で支払い方法 が右のように「設定済み」となれ ば設定が完了です。教室から の請求に自動で支払いが行わ れるようになります。

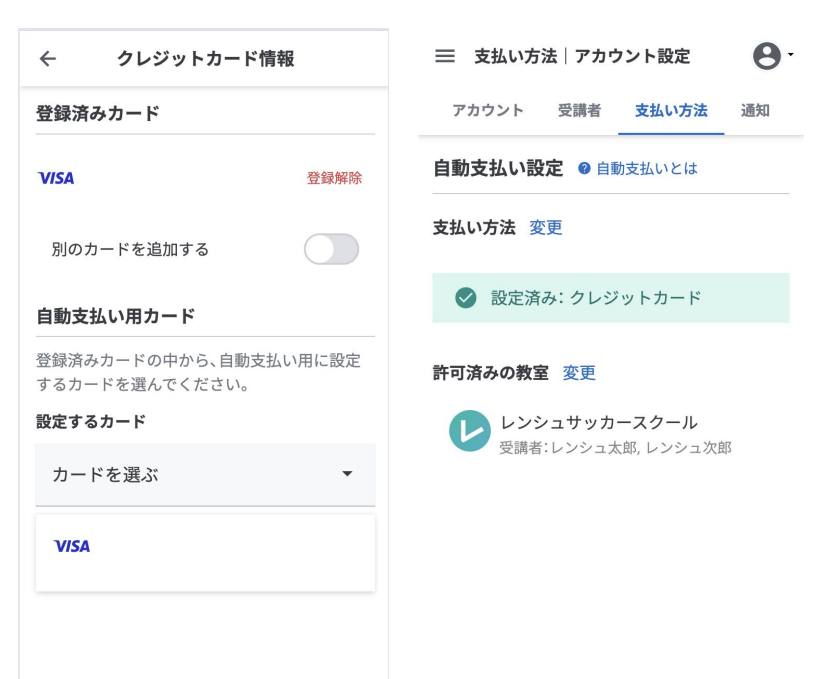

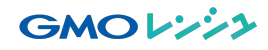

# ステップ④自動支払い方法の設定

#### 口座振替で支払う

2.振替口座の登録

支払い方法の「口座振替」の黄 色い枠をクリックし、口座登録を おこないます。

※振替口座の登録・変更には 口座登録手数料440円がかか ります。

| 三 支払い方法   アカウント設定 🛛 😫 -             | ← 口座登録(ステップ1/2)           |
|-------------------------------------|---------------------------|
| アカウント 受講者 <b>支払い方法</b> 通知           | 金融機関を選択    ▼              |
| 自動支払い設定 ❷ 自動支払いとは                   |                           |
| 支払い方法変更                             | 口座情報                      |
|                                     | 支店コード                     |
| ▲ 口座振音<br>設定が未完了です。口座を登録して<br>ください。 | ※ 3桁の半角数字(例:302)          |
|                                     | 預金区分                      |
| 許可済みの教室変更                           | ● 普通預金口座 ── 当座預金口座        |
| レンシュサッカースクール                        | 口座番号                      |
| ● 又明白・レンクユへ助, レンクユ人助                | ※ 7桁の半角数字(例:1234567)      |
| 登録済みの支払い方法 🥝                        | 口座名義(フリガナ)                |
| クレジットカード                            | ※ 全角カタカナ 全角アルファベット 全角スペース |
| カードの登録  <br>◆ □ ■ ■ ■ ■ ■           | 「「「」」「」「」」「」」「」」          |
| ホーム スケジュール お知らせ 請求一覧                | 山座で豆跡                     |

3.ご利用の金融機関での認証 『口座を登録』をクリックすると、 金融機関の各サイトで承認の ステップがあります。ご登録の 金融機関様に応じてお手続き を行ってください。完了すると、 セキュリティ上一度レンシュから ログアウトされます。再ログイン 後、支払い方法が右のように 「設定済み」となれば設定が完 了です。

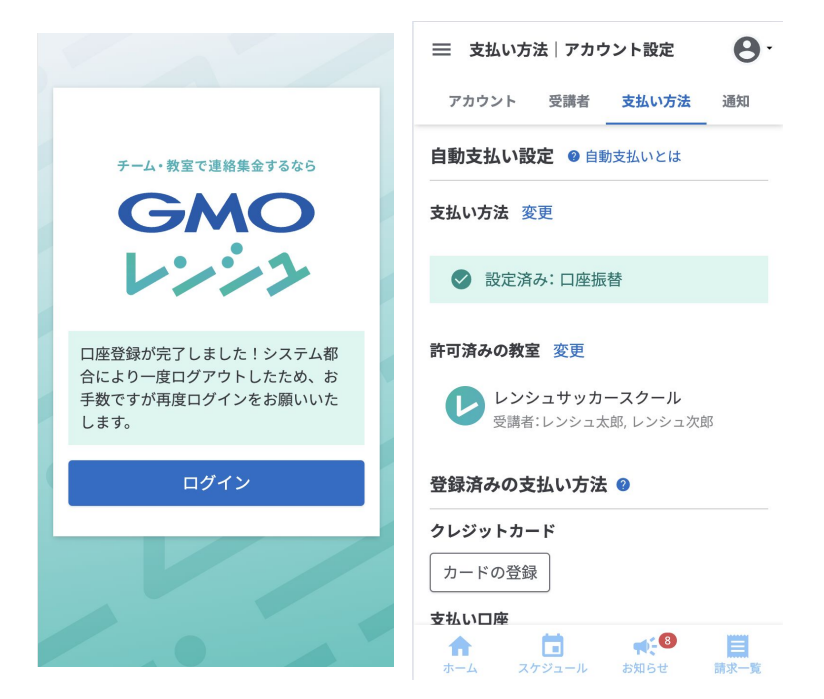

#### 便利な機能:LINEで通知を受け取る

請求やお知らせが届いた際に、レンシュの公式アカウントからLINEで通知を受け取ることが可能です。

通知を希望する場合には、以下に沿ってLINEアカウントと連携してみましょう。(※ 運営者や他の受講者にLINEのアカウントが公開されることはありません。)

#### 1. お友だち追加

右上のアイコンからアカウント 設定を開き、『通知』メニュー内 の「友だち追加」をタップします

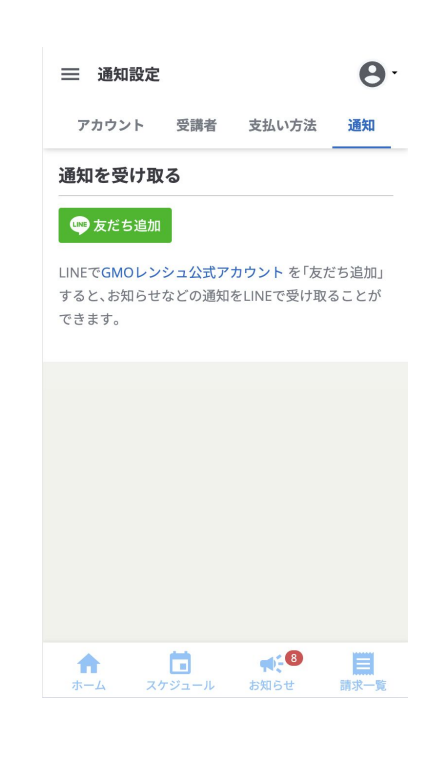

2. LINEとレンシュを連携 GMOレンシュとお友だちになる と、連携メッセージが表示され るので「連携する」をタップし、 連携したいGMOレンシュのア

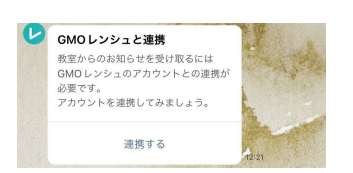

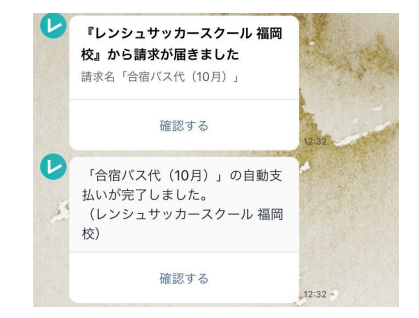

るので「連携する」をタップし、 連携したいGMOレンシュのア カウントでログインしてくださ い。連携後はGMOレンシュか ら、請求やお知らせの通知を受 け取れるようになります。

#### サポート体制

GMOレンシュのご利用についてお困りのことがございましたら、お問合せよりお 気軽にご連絡ください。

なお、教室や受講内容・請求内容に関しましては、各教室の運営者様へお尋ね くださいますようお願いいたします。

▼よくある質問 https://help.renshu.com/hc/ja

▼お問合わせ <u>https://renshu.com/contact/</u>

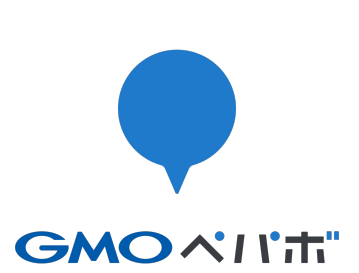

#### GMOペパボ株式会社

https://pepabo.com/ 東京都渋谷区桜丘町26番1号セルリアンタワー 設立日:2003年1月10日 証券コード:3633(東京証券取引所スタンダード市場)